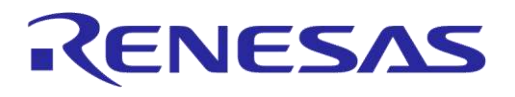

# User Manual DA14AVDDECTDEVKT Quick Start Guide

## **UM-D-005**

## Abstract

This guide helps users evaluate Dialog Semiconductor's DA14AVDDECTDEVKT. It also shows how to set up the boards using different stacks, that is, Audio Data (AD) stacks or Voice Data (VD) stack.

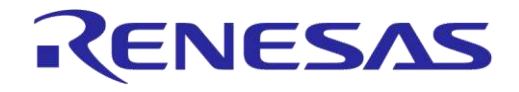

## DA14AVDDECTDEVKT Quick Start Guide

## Contents

| Ab | stract         |                    |                                                                 | 1  |  |  |
|----|----------------|--------------------|-----------------------------------------------------------------|----|--|--|
| 1  | Term           | s and De           | finitions                                                       | 4  |  |  |
| 2  | Refer          | ences              |                                                                 | 4  |  |  |
| 3  | Intro          | Introduction       |                                                                 |    |  |  |
|    | 3.1            | Developr           | nent Kit Content                                                | 5  |  |  |
|    | 3.2            | Prerequi           | sites                                                           | 6  |  |  |
|    | 3.3            | Powering           | g Options                                                       | 6  |  |  |
|    |                | 3.3.1              | Powering via USB                                                | 6  |  |  |
|    |                | 3.3.2              | Power via Battery                                               | 7  |  |  |
| 4  | Out o          | Out of the box Use |                                                                 |    |  |  |
|    | 4.1            | Verify DE          | ECT Region Setting                                              | 9  |  |  |
|    | 4.2            | How to S           | Set up                                                          | 9  |  |  |
| 5  | Embedded Use12 |                    |                                                                 |    |  |  |
|    | 5.1            | Hardwar            | e Connections                                                   | 12 |  |  |
|    | 5.2            | Working            | with Smartbeat™ AVD Studio to Program Public Address System     | 12 |  |  |
|    | 5.3            | Working            | with Smartbeat™ AVD Studio to Program Voice Conferencing System | 17 |  |  |
| Re | vision         | History.           |                                                                 | 21 |  |  |

## **Figures**

| Figure 1: DA14AVDDECTDEVKT HW Overview                                                           | .5 |
|--------------------------------------------------------------------------------------------------|----|
| Figure 2: Segger J-Link Lite and 20-to-10 Pin Adapter with Cable                                 | .6 |
| Figure 3: Board Power On                                                                         | .7 |
| Figure 4: Jumper settings for Li-Ion batteries                                                   | .7 |
| Figure 5: Jumper Settings for NiMH Battery Pack                                                  | .8 |
| Figure 6: HostApp Screenshot for Changing DECT Mode                                              | 9  |
| Figure 8: Tour Guide PP in Connected Mode                                                        | 10 |
| Figure 8: Tour Guide PP in Connected Mode                                                        | 10 |
| Figure 9: Audio Connector Definition                                                             | 11 |
| Figure 10: Segger J-Link Debugger Connection to Carrier Board                                    | 12 |
| Figure 11: Select Workspace in Smartbeat <sup>™</sup> AVD Studio                                 | 12 |
| Figure 12: Create a New Project in Smartbeat <sup>™</sup> AVD Studio to Program Audio Data Stack | 13 |
| Figure 13: New Project Setup (Audio Data Stack)                                                  | 13 |
| Figure 14: Project Structure (Audio Data Stack)                                                  | 14 |
| Figure 15: Build Project Options                                                                 | 14 |
| Figure 16: DUT Connection Manager View                                                           | 14 |
| Figure 17: Download Stack/Cola Application                                                       | 15 |
| Figure 18: Open HostApp tool (See Toolbar)                                                       | 15 |
| Figure 19: DUT Connection Manager View (for HID)                                                 | 15 |
| Figure 20: Enable Cola and Beset (See Toolbar)                                                   | 15 |
| Figure 21: Public Address FP in Registration Mode                                                | 16 |
| Figure 22: Public Address PP in Registration Mode                                                | 16 |
| Figure 23: Create a New Project in Smartbeat <sup>™</sup> AVD Studio to program Voice Data Stack | 17 |
| Figure 24: New Project Setup (Voice Conferencing stack)                                          | 18 |
| Figure 25: Project Structure (Voice Data Stack)                                                  | 18 |
| Figure 26: Build Project Options (See Toolbar)                                                   | 19 |
| Figure 27: DUT Connection Manager View (for SWD)                                                 | 19 |
| Figure 28: Download Stack/Cola Application (See Toolbar)                                         | 19 |

#### **User Manual**

**Revision 1.2** 

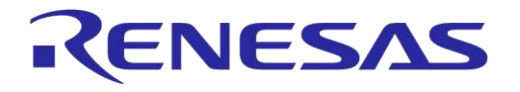

## **DA14AVDDECTDEVKT Quick Start Guide**

| Figure 29: Open HostApp Tool (See Toolbar)       | 19 |
|--------------------------------------------------|----|
| Figure 30: DUT Connection Manager View (for HID) | 19 |
| Figure 31: Enable Cola and Reset (See Toolbar)   | 20 |

## **Tables**

| Table 1: Contents of the DA14AVDDECTDEVKT Box | . 6 |
|-----------------------------------------------|-----|
|                                               |     |

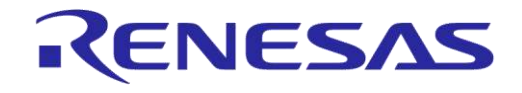

## DA14AVDDECTDEVKT Quick Start Guide

## **1** Terms and Definitions

| AVD     | Audio Voice Data       |
|---------|------------------------|
| CVM     | Cordless Voice Module  |
| WAM     | Wireless Audio Module  |
| FP      | Fixed Part             |
| PP      | Portable Part          |
| PTT     | Push to Talk           |
| TG      | Tour Guide             |
| PA      | Public Address         |
| DUT     | Device Under Test      |
| HID     | Human Interface Device |
| COLA    | Co-Located Application |
| HostApp | Hosted Application     |

## 2 References

- [1] UM-UA-051, Smartbeat<sup>™</sup> AVD User Manual, User Manual, Dialog Semiconductor.
- [2] UM-D-004, Audio Data Stack Tour Guide Example Application, User Manual, Dialog Semiconductor.
- [3] UM-D-003, Audio Data Stack Public Address Example Application, User Manual, Dialog Semiconductor.
- [4] UM-D-006, Voice Data Stack Voice Conferencing Example Application, User Manual, Dialog Semiconductor.

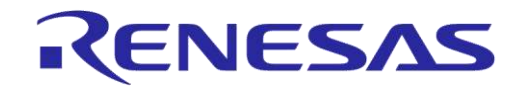

## 3 Introduction

Dialog's DA14AVDDECTDEVKT is a development kit for the DA14AVDDECT module. This module is a member of the wireless module family, operating on the interference free DECT frequency band (1.9 GHz) and it can be used in hosted or embedded Audio, Voice, and Data (AVD) applications. There are three stacks available for the AVD module, falling into two categories, the Audio Data (AD) stacks (Tour Guide stack and Public Address stack) and the Voice Data (VD) stack.

The development kit has the AVD module mounted on carrier boards. The carrier board has an ARM debug interface and a USB-UART interface for programming and debugging the AVD module. The development kit also has some pre-defined push buttons and LEDs tailored for the example applications, Li-Ion battery connectors, and 3.5 mm audio jacks. This development kit targets users who are familiar with application-level software programming and does not require detailed understanding of the DECT protocol.

## 3.1 Development Kit Content

Figure 1 and Figure 2 show the components of the development kit and Table 1 contains an overview of the parts.

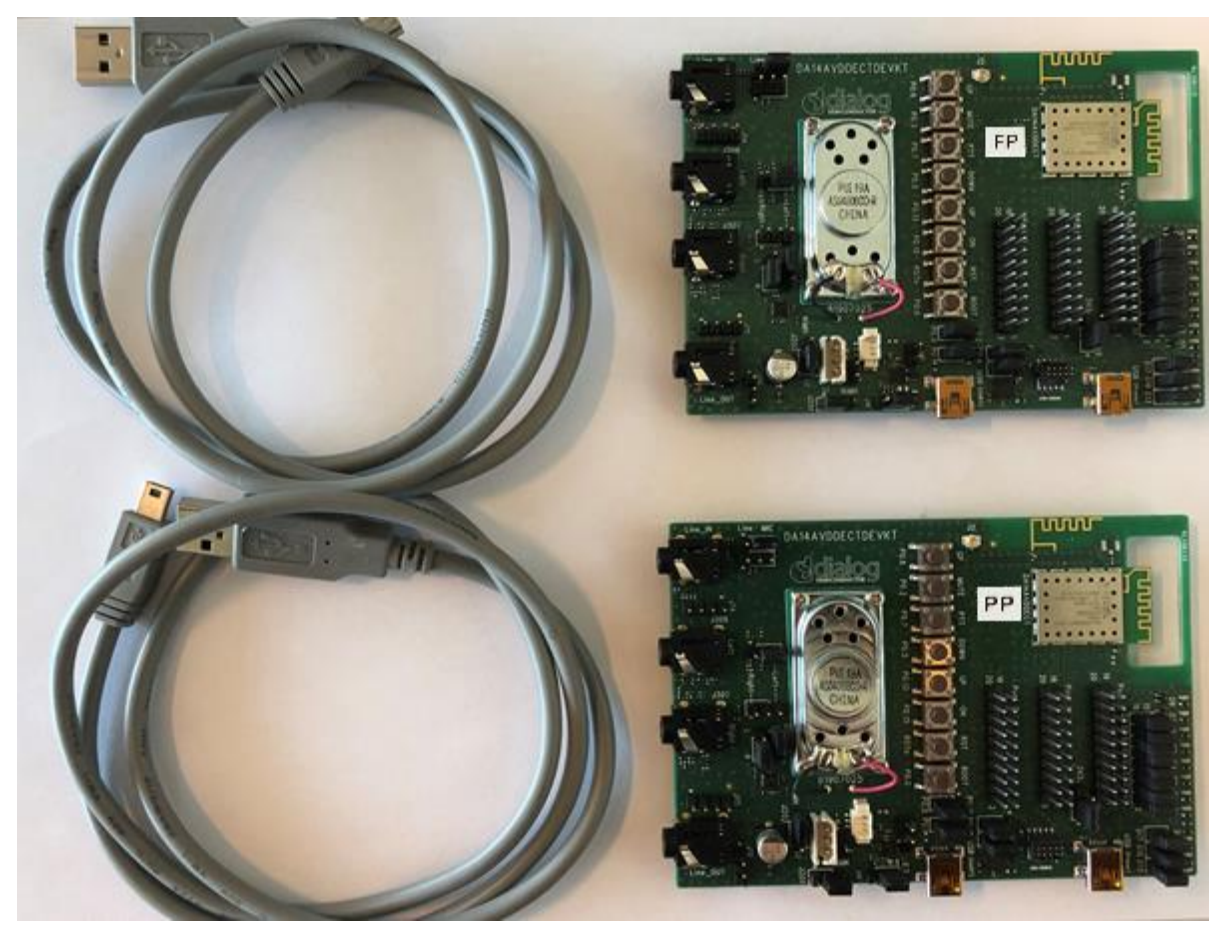

Figure 1: DA14AVDDECTDEVKT HW Overview

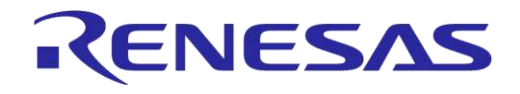

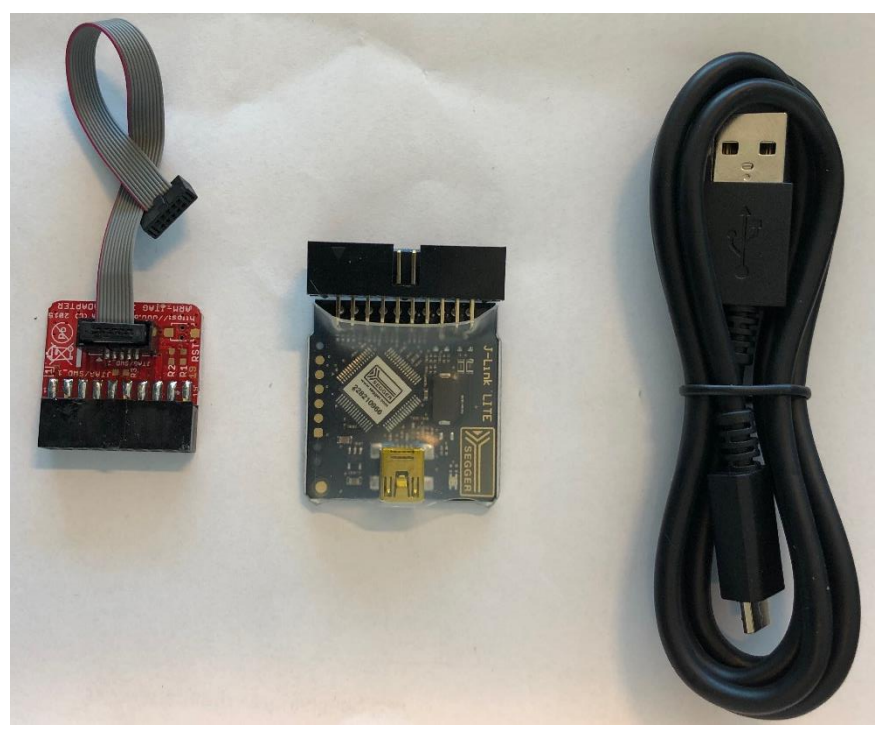

Figure 2: Segger J-Link Lite and 20-to-10 Pin Adapter with Cable

#### Table 1: Contents of the DA14AVDDECTDEVKT Box

| DA14AVDDECTDEVKT                                              | Included in the Box |
|---------------------------------------------------------------|---------------------|
| Carrier Boards                                                | 2 ×                 |
| MiniUSB Cable                                                 | 3 ×                 |
| ARM debugger (Segger J-Link LITE) with ARM JTAG-20-10 adapter | 1 ×                 |
| Paper insert (for out-of-the-box use)                         | 1 ×                 |

#### 3.2 **Prerequisites**

- Experience with the C programming language.
- Experience with development of embedded systems.
- Experience with Eclipse (Dialog's Smartbeat<sup>™</sup> AVD Studio) provides an advantage.

## 3.3 **Powering Options**

The carrier boards can be powered in two ways:

- Powering via USB
- Power via Battery (Li-Ion or NiMH)

Default jumper settings are marked by white rectangles on the PCB and jumper settings are the same for J203, J201, and J4 (Figure 3) when the board is powered from USB or Li-Ion battery. The carrier boards are shipped with the default jumper settings.

#### 3.3.1 Powering via USB

To power the carrier boards via USB, connect your PC to the miniUSB connector named "USB" on the carrier boards (marked blue in Figure 3). Use the default jumper settings for J203, J201, and J4 (marked with red on Figure 3 and also Figure 4 for zoomed image).

| User Manual | Revision 1.2 | 18-Jan-2021 |
|-------------|--------------|-------------|
|             |              |             |

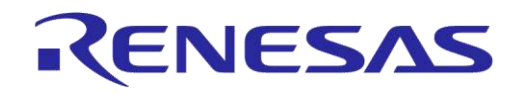

## DA14AVDDECTDEVKT Quick Start Guide

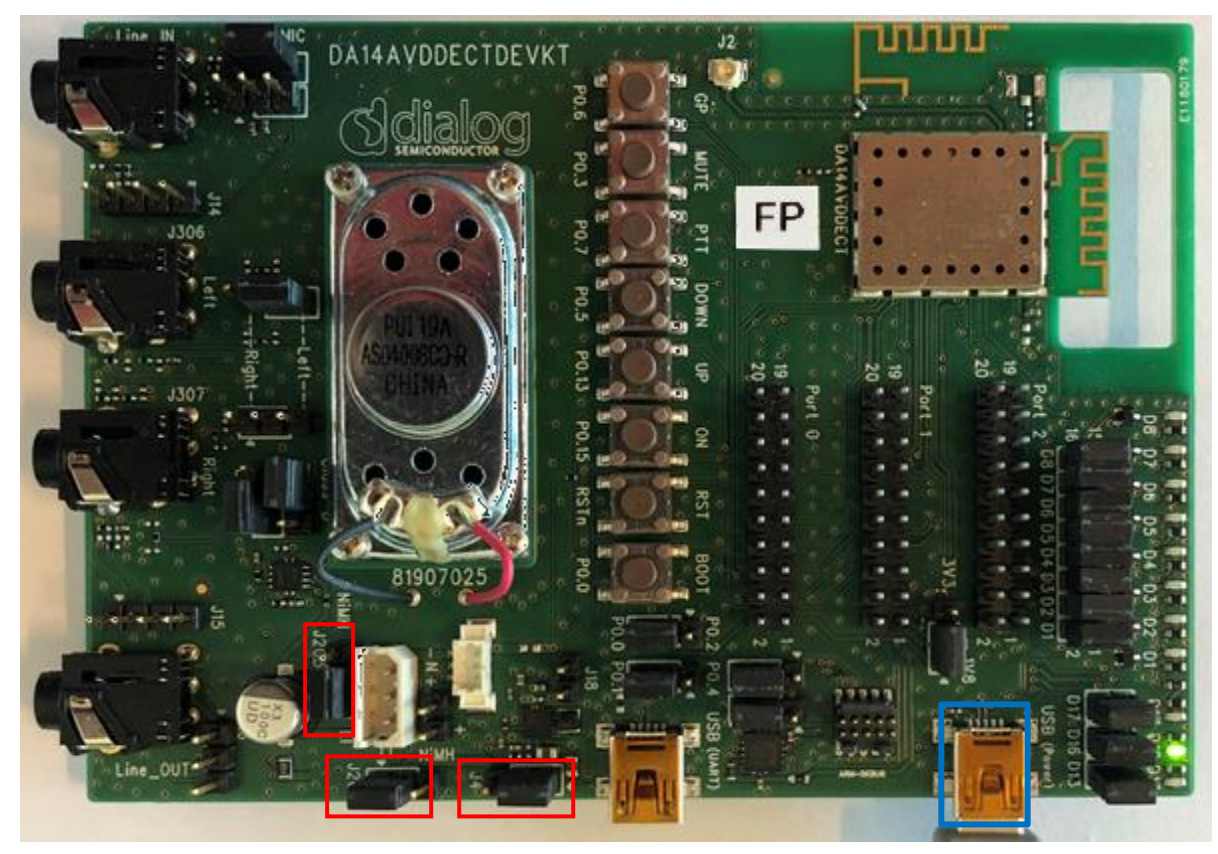

Figure 3: Board Power On

### **3.3.2 Power via Battery**

#### 3.3.2.1 Power from Li-Ion Battery

The carrier boards can also be powered from Li-Ion battery pack. The board has two 3-pin connectors for Li-Ion batteries (marked blue in Figure 4). Use the default jumper settings for J203, J201, and J4 (marked red in Figure 4). The carrier boards are shipped with these jumper settings.

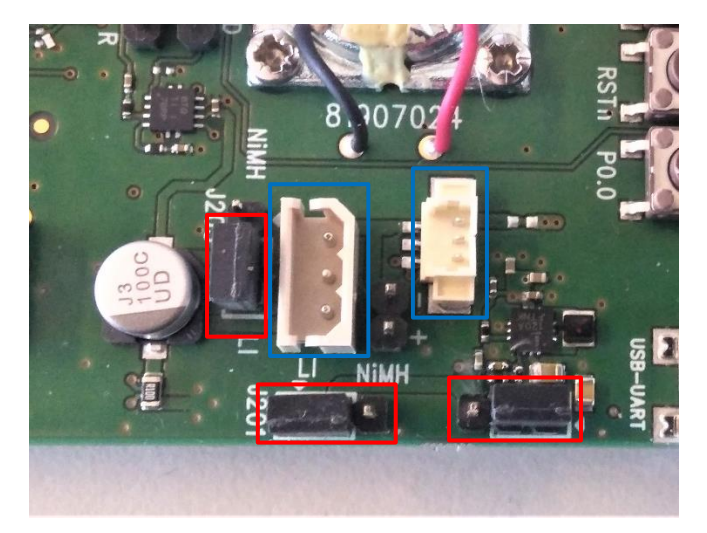

Figure 4: Jumper settings for Li-Ion batteries

| Usei | · M | an | ual |
|------|-----|----|-----|
| 000  |     |    |     |

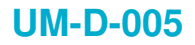

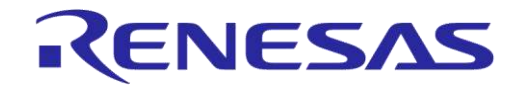

#### 3.3.2.2 Powering from NiMH Battery

The carrier boards can also be powered via NiMH battery pack. The board has one standard pin header (J204) marked blue in Figure 5. Pay attention to jumper setting on J203, J201, and J4 (marked red in Figure 5).

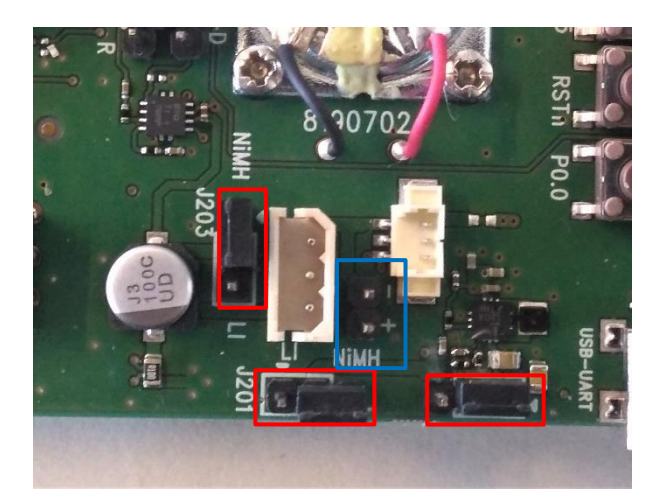

Figure 5: Jumper Settings for NiMH Battery Pack

## 4 Out of the box Use

The carrier boards are programmed and paired so they can be used directly out of the box. The Audio Data Stack and Tour Guide application are already installed. This section uses the Tour Guide application to explain how to set up the boards.

## 4.1 Verify DECT Region Setting

The development kit is configured in EU DECT mode. To avoid any violations, the carrier boards may need to be re-configured for the actual region. Follow the steps below to change the DECT region settings.

1. Open HostApp (location is "Workspace\_AVD/Tools/") on your PC and connect the PC to the FP or PP board via USB (use WinHID connection).

| Device Control                                                                                                    | 2                                                                                                    | Audio HAL                                                                                                    | A                                                                                                    | NVS Editor                                                                                                    | *                                                                                                    | Production Test                                                                                                    | æ                                                       | Firmware Updat                           | te i                                | æ                                | U58              |                                |                     |                 |
|----------------------------------------------------------------------------------------------------|----------------------------------------------------------------------------------------------------|----------------------------------------------------------------------------------------------------|----------------------------------------------------------------------------------------------------|----------------------------------------------------------------------------------------------------|----------------------------------------------------------------------------------------------------|----------------------------------------------------------------------------------------------------|---------------------------------------------------------|------------------------------------------|-------------------------------------|----------------------------------|------------------|--------------------------------|---------------------|-----------------|
| r                                                                                                    |                                                                                                    |                                                                                                    |                                                                                                    | 241000102001                                                                                                    |                                                                                                    |                                                                                                    |                                                         |                                          |                                     |                                  | 0000             |                                |                     | Close           |
| A14AVODECT_SDK_0_0_5/                                                                                                    | Software/Firmwar                                                                                                    | e/WAM_TG/Fp/ProdTes                                                                                                    | st/RbxProdTestDll                                                                                                    | (RtxProdTest.dll                                                                                                    |                                                                                                    |                                                                                                    |                                                         |                                          |                                     |                                  |                  |                                |                     | 3               |
| nds                                                                                                    | Неір                                                                                                    |                                                                                                    |                                                                                                    |                                                                                                    |                                                                                                    |                                                                                                    |                                                         |                                          |                                     |                                  |                  |                                |                     |                 |
| ernHostApp  CodecRegister CodecRegister SerialNumberProdStr TestMode Wersion sit LinkDate LieCscheState ProdData PhodData Nos Elvs                                                                                                    | Usage: SetD<br>This comman<br>Parameters:<br>ProDectWod<br>Values:<br>EU_DEC<br>US_DEC<br>SA_DEC<br>TATWAN<br>MALAYSI<br>CHINA_D                                                                                                    | ectivide ⊲Dectivide><br>at is used to set the DB<br>at yos DectMode - The<br>t (0x0) - Set to Lurope<br>t (0x1) - Set to USA DE<br>(0x2) - Set to USA DE<br>LDECT (0x3) - Set to Th<br>IA_DECT (0x4) - Set to Ch                                                                                                    | CT mode of the d<br>dect mode.<br>DECT mode.<br>CT mode.<br>merica DECT mode<br>Malaysia DECT mode<br>Malaysia DECT mode.                                                                                                    | evice.<br>Se<br>,                                                                                                    |                                                                                                    |                                                                                                    |                                                         |                                          |                                     |                                  |                  |                                | 4                   |                 |
| Default<br>Inhial EstMode<br>ImageCfg<br>syngtConnected<br>Enrolog<br>BandGap<br>BandGap<br>BandGap<br>BandGap<br>BandGap<br>BandGap<br>DiversityMode<br>Id<br>ContRe<br>AdbluetMode<br>DectMode<br>DectMode<br>DectMode<br>DectMode                                                                                                    | BRAZTI<br>US DEC<br>KORSAM<br>JAPAN J<br>JAPAN J<br>JAPAN J<br>JAPAN J<br>JAPAN J<br>JAPAN J<br>JAPAN J<br>JAPAN J<br>JAPAN J<br>JAPAN J<br>JAPAN J<br>MPAN J<br>M<br>M<br>M<br>M<br>M<br>M<br>M<br>M<br>M<br>M<br>M<br>M<br>M<br>M<br>M<br>M<br>M<br>M<br>M                                                                                                    | 0.DECT (0x0) - set to 36<br>DECT (0x7) - set to 36<br>DECT (0x0) - set to 46<br>DECT (0x0) - set to 40<br>DECT (0x0) - set to 50<br>DECT (0x0) - set to 50<br>DECT (0x0) - set to 50<br>DECT (0x0) - set to 50<br>DECT (0x0) - set to 50<br>DECT 20(x0) - set to 50<br>DECT 20(x0) - set to 50<br>DECT 20(x0) - set to 50<br>DECT 20(x0) - set to 50<br>DECT 20(x0) - set to 50<br>DECT 20(x0) - set to 50<br>DECT 20(x0) - set to 50<br>Name Val                                                                                                    | Thelend DECT mode,<br>at DECT mode,<br>et to US DECT mode,<br>scean DECT mode an<br>P to Japan DECT<br>CCT (0x12) - Set P<br>rode the PP is more<br>did the PP is more<br>DECT mode, but the<br>ECT mode, but the<br>ECT mode the<br>ECT mode, but the<br>ECT mode, but                                    | ade.<br>de with extended fire at<br>th 2 damente. In PP th<br>mode with His scannin<br>PI to Japan DECT model<br>likely to able to a solitoge<br>firet by one carrier,<br>the damenta solitoge<br>first by one carrier.<br>but with attende                                                                                                    | and.<br>Is is used for all<br>a snabled to alk<br>with PHS scenn<br>in mode compet-<br>inde compet-<br>ned competitions for<br>frequency of<br>trings for frequ-<br>nale settings for                                                                                                    | Japan deci mudes.<br>ov use of 5 shannels.<br>org enable to allow oed to allow oed to allow oed to allow oed to allow oed to allow of the to allow of the shannel of the shannel | 5 (hannels, Ir<br>he IP wil pas<br>rs.<br>d carriers,   | this mode the PHS<br>s JDECT test, but d | 5 scanning inte<br>does not compl   | prets continu<br>y with RTX's i  | ous signal on a  | a channel as l<br>f the JOLCT  | XECT and            |                 |
| Default<br>mageCiga<br>great Canacted<br>andGap<br>andGap<br>andGap<br>bibbat<br>WoversyMade<br>d<br>d<br>d<br>d<br>d<br>d<br>d<br>d<br>d<br>d<br>d<br>d<br>d<br>d<br>d<br>d<br>d<br>d                                                                                                    | III AATT<br>IS DEC<br>NORMAN<br>JAPAN I<br>JAPAN I<br>JAPAN JAPAN                                                                                                    | 0.DECT (0x0) - set to 36<br>DECT (0x7) - set to 36<br>DECT (0x0) - set to 46<br>DECT (0x0) - set to 50<br>DECT (0x0) - set to 50<br>DECT (0x0) - set to 50<br>DECT (0x0) - set to 50<br>DECT (0x0) - set to 50<br>DECT (0x0) - set to 50<br>DECT 20(x0) - set to 50<br>DECT 20(x0) - set to 50<br>DECT 20(x0) - set to 50<br>DECT 20(x0) - set to 50<br>DECT 20(x0) - set to 50<br>DECT 20(x0) - set to 50<br>DECT 20(x0) - set to 50<br>Name Val                                                                                                    | Thelend DECT min<br>and IDECT mode,<br>is to LS DECT mode,<br>and DECT mode,<br>and DECT mode,<br>and DECT mode,<br>by a basen DECT<br>of the standard of the PIP known<br>DECT mode, but<br>SECT mode, but<br>SECT mode, SECT<br>SECT mode, SECT<br>SECT<br>SECT | ode.<br>Je with extended freq b<br>th 2 daments. In P bit<br>mode with Hill scanner<br>mode with Hill scanner<br>probably to settle 3 dament<br>like the mode scattings<br>is plut with alterna-<br>is, plut with alterna-<br>tic mode, but with alterna-<br>tic mode, but with alterna-<br>tic mode. but with alterna-                                                                                                    | and.<br>I is used for all<br>a mabled to all<br>with PHS scann<br>in node compar-<br>ing a for frequency of<br>things for frequency of<br>things for frequency for<br>male settings for<br>frequency for<br>the setting for<br>frequency of<br>the setting for<br>frequency of<br>the setting for<br>frequency of<br>the setting for<br>frequency of<br>the setting for<br>frequency of<br>the setting for<br>frequency of<br>the setting for<br>frequency of<br>the setting for<br>frequency of<br>the setting for<br>frequency of<br>frequency of<br>frequency<br>frequency<br>freque | Agen dest modes,<br>ov use of 5 channels,<br>org enable to allow used to allow used<br>to a Javan (Jotto, 2001,<br>fact and used corrers,<br>oncy offset and used corr<br>or frequency offset and use                                                                                                    | 5 (hannele, Ir<br>he FP will pes<br>ns.<br>d carriers.  | this mode the PHS                        | 5 scanning inter<br>bloes not compl | rprēts contin<br>y weth RTX's r  | xus signal on a  | a channel as f<br>f the JOECT  | Execute             |                 |
| efoult<br>majecting<br>majecting<br>esteconnected<br>rarLog<br>mdGap<br>Bibat<br>Bibat  | IBA211<br>IS DEC<br>KC DECAL<br>JAPAN (<br>JAPAN (<br>JAPA                                                                                                    | 0.DECT (0x0) - set to 36<br>DECT (0x7) - set to 36<br>DECT (0x0) - set to 46<br>DECT (0x0) - set to 50<br>DECT (0x0) - set to 50<br>DECT (0x0) - set to 50<br>DECT (0x0) - set to 50<br>DECT 2 (0x0) - set to 50<br>DECT 2 (0x0) - set to 50<br>DECT 2 (0x0) - set to 50<br>DECT 2 (0x0) - set to 50<br>DECT 2 (0x0) - set to 50<br>DECT 2 (0x0) - set to 50<br>DECT 2 (0x0) - set to 50<br>DECT 2 (0x0) - set to 50<br>Name Val                                                                                                    | The lend DECT must all DECT must all DECT mode, by<br>all DECT mode, with<br>all DECT mode with<br>the DECT mode with<br>the DECT mode, but<br>the DECT mode, but<br>DECT mode, but<br>DECT                                                                                                    | ode.<br>Je with extended freq b<br>th 2 daments. In P bit<br>mode with Hills scanne<br>mode with Hills scanne<br>mode with a sector of the<br>likely to sector 3 daments<br>that by one carrier.<br>Set by one carrier.<br>SCT mode, but with elle                                                                                                    | and,<br>is used for all<br>a stabled to all<br>with PHS scanned<br>and the second stable<br>and the second stable<br>in the second stable<br>in the                                                                                                    | Rean dest modes,<br>or use of 3 channels,<br>org enabled to allow use of a<br>de ta JRANA (DECT, 2001, 1<br>fact and used corriers,<br>newy offset and used corriers,<br>or if reserver offset and use                                                                                                    | 5 channels, To<br>he I'P wil pes<br>rs.<br>d cerriers,  | this mode the PHS                        | 5 scanning inte<br>does not comple  | prets contin<br>y with RTX's     | ous signal on a  | a channel as t<br>f the JOLICT | PECT and<br>Execute |                 |
| efault<br>angeCky<br>ageCky<br>terdSonacted<br>torlog<br>erdSonacted<br>andSop<br>Butat<br>Butat | In Fazili,<br>IS DEC<br>KO DEC<br>KO DEC<br>KO DEC<br>KO DEC<br>KO DEC<br>SAPAN (<br>JAPAN (<br>JAPAN                                                                                                    | 0.DECT (0x0) - set to 36<br>DECT (0x7) - set to 36<br>DECT (0x0) - set to 46<br>DECT (0x0) - set to 50<br>DECT (0x0) - set to 50<br>DECT (0x0) - set to 50<br>DECT (0x0) - set to 50<br>DECT (0x0) - set to 50<br>DECT 2 (0x0) - set to 50<br>DECT 2                   | The lend DECT must all DECT must all DECT mode<br>and DECT mode<br>and DECT mode with an DECT must all<br>provide the dect of the dect<br>provide the dect of the dect<br>provide the dect<br>and the dect<br>and dect<br>and the de                                                                                                | ode.<br>Je with extended freq b<br>in 2 daments. In PM in<br>mode with HE scanner<br>mode with HE scanner<br>Not the scanner of the scanner<br>they to seek constraints<br>fred by one carrier.<br>Scat mode, but with alter<br>index, but with alter<br>index, but with alter          | and,<br>is used for all<br>gradebed to ali<br>with PHS scanned<br>and the comparent<br>profession of the section of the<br>section of the section of the<br>mate section of the section of the<br>section of the section of the section of the<br>section of the section of the section of the<br>section of the section of the section of the<br>section of the section of the section of the section of the<br>section of the section of the section of the section of the<br>section of the section of the section of the section of the<br>section of the section of the section of the section of the<br>section of the section of the section of the section of the<br>section of the section of the section of the section of the section of the<br>section of the section of the section of the section of the section of the<br>section of the section of the section of the section of the section of the<br>section of the section of the section of the section of the section of the<br>section of the section of the section of the section of the section of the section of the<br>section of the section of the                                                                                                    | Roan deci modes<br>or use of 3 channels.<br>org enable to allow use of<br>et a JRANA (DUCT, SOL 1)<br>fact and used corriers.<br>ency offset and used corriers.                                                                                                    | 5 channels, Tr<br>he PP will pes<br>rs.<br>di cerriers, | this mode the PHS                        | 5 scanning inte<br>dees not compl   | prets continc<br>y with RTX's (  | acus signal on o | a diannel as l<br>fithe JOLICT | ECT and             |                 |
| efault<br>tailettMode<br>ageCAg<br>etConnected<br>terConnected<br>terConnected<br>terConnected<br>terConnected<br>Bitsatt<br>Bitsatt<br>Bits                                                                                                    | I I I I I I I I I I I I I I I I I I I                                                                                                    | LDECT (woh) - set to 3<br>DECT (woh) - set to 3<br>DECT (woh) - set to 3 | These det DECT must be an additional determinant of the service of the transmission of the transmission of the service of the service of the                                                                                                    | ode.<br>de with extended freq b<br>th 2 demonsts in P P th<br>The P to Japan DECT mode<br>they to seeked 3 dean<br>with alternate settings<br>first by one carrier.<br>b the with alternate settings<br>of the with alternate settings<br>b the with alternate settings<br>b the with alternate settings<br>b the with alternate settings<br>the setting of the settings<br>the setting of the setting of the setting of the<br>setting of the setting of the setting of the<br>setting of the setting of the setting of the<br>setting of the setting of the<br>setting of the setting of the setting of the<br>setting of the setting of the setting of the setting of the<br>setting of the setting of the setting of the setting of the<br>setting of the setting of the setting of the setting of the setting of the<br>setting of the setting of the setting of the setting of the setting of the<br>setting of the setting of the s                                                                                                    | and.<br>Is is used for all a smalled to all<br>with PHS scann<br>is mode compar-<br>tor frequency of<br>tings for frequency of<br>tings for<br>tings for frequency of<br>tings for frequency of<br>tings for the tings for<br>tings for the tings for<br>tings for the tings for<br>tings for<br>ting                                                                                    | Japan deci modes,<br>ov use of 5 chamols,<br>ng ensket to allow user, of 1<br>do to JAPany Dictor, of 1<br>fifet and used carriers.<br>ency offset and used carrier<br>in heavency offset and use                                                                                                    | 5 (bannels, Ib<br>he PP wil pes<br>ns.<br>di cerriers,  | the mode the PHS                         | 5 scanning inter<br>does not compl  | prets continc<br>y with RTX's (  | eus signal on o  | a dharmel as l<br>f the JOECT  | ECT and             |                 |
| Vefuelt<br>inal estMode<br>angoCTg<br>andGap<br>andGap<br>a                                                                                                    | Insani<br>IS, DEC<br>KOREAN<br>JAPAN (<br>JAPAN (<br>JAPAN (<br>JAPAN (<br>JAPAN (<br>JAPAN (<br>SA, DEC<br>SA, DEC<br>BLAZI,<br>THOLAN<br>Parameters<br>Type<br>PIDettMod                                                                                                    | BUDECT (0x0)-Setto 3<br>DECT (0x0)-Setto 3<br>DECT (0x0)-Setto 3<br>DECT (0x0)-Setto 3<br>DECT (0x0)-Setto 3<br>DECT (0x0)-Setto 3<br>DECT (0x0)-Setto 3<br>DECT (0x0)-Setto 3<br>DECT (0x0)-Setto 3<br>DECT (0x0)-Setto 3<br>DECT (0x0)-Setto 3<br>DECT (0x0)-Setto 3<br>DECT (0x0)-Setto 3<br>DECT (0x0)-Setto 3<br>DECT 2<br>DECT 3<br>DECT 3                                                                                                    | The lend DECT must be an additional decimal of the more than the second DECT models with the second DECT models with the second decimal decimal decima                                                                                                    | ode.<br>de with extended freq b<br>th 2 demons. In PP th<br>The Department of the scanner<br>the Department of the scanner<br>the Department of the scanner<br>the Department of the scanner<br>Sectory of the scanner of the scanner<br>Sectory of the scanner of the scanner of the scanner<br>Sectory of the scanner of the scanner of the scann                                                                                                    | and.<br>Is is used for all a smalled to all<br>with PHS scann<br>is node compar-<br>tor frequency of<br>trags for frequency of<br>trags for frequency of<br>trags for frequency of<br>trags for frequency of<br>trags for frequency of<br>trags for frequency of<br>trags for frequency of<br>transfer of the state of the state of the sta                                                                                                    | Japan Meri modes.<br>or use of 5 chamels.<br>ng enable to abov use of<br>de to Japan (DEC, Sol.).<br>Thet and used confers.<br>ency offset and used confers.                                                                                                    | 5 channels. Ib<br>he I'P will pes<br>ns.<br>d cerriers. | the mode the PHS                         | 5 icaming inter<br>does not comply  | rprets continu<br>y with RTX's a | ous signal on a  | a channel as f<br>f the JOECT  | ECT and             |                 |
| Default<br>india EstMode<br>mageC39<br>graftage<br>Errortag<br>Sandbap<br>BrowsSetting<br>BrowsSetting<br>BrowsSetti                                                                                                    | Intazii.<br>US, DEC<br>KC, DEAM<br>JAPAN, J<br>JAPAN, J<br>JAPA | 0.02CT (9x0)-3etto 1<br>DECT (9x2) (9x0)-3etto 1<br>DECT (9x2) (9x0)-3etto 1<br>DECT (9x0)-3etto 1<br>DECT (9x0)-3etto 1<br>DECT (9x0)-3etto 1<br>CET (9x0)-3etto 1<br>CET (9x0)-3etto 1<br>CET (9x0)-3etto 1<br>CET (9x0)-3etto 1<br>CET (9x0)-3etto 1<br>CET (9x0)-3etto 1<br>Name Val<br>Name Val<br>Ietype DectMode US                                                                                                    | Theirand DECT must<br>all DECT mode,<br>all DECT mode,<br>all DECT mode,<br>all DECT mode,<br>all DECT mode,<br>all DECT mode,<br>all DECT mode,<br>DECT mode, but a<br>DECT mode, but a<br>D           | ode.<br>Je vitte extended freq to<br>the 2 dermets in PP the<br>code with PIE scanner<br>mode with PIE scanner<br>illely to select 3 chann<br>with alternate actings<br>fixed you carried<br>fixed you carried<br>fixed you carried<br>the the select 3 channel<br>with alternate actings<br>fixed you carried<br>the the select 3 channel<br>with alternate actings<br>fixed you carried<br>the the select 3 channel<br>the select 3 channel<br>the select 3 channel | and.<br>Is used for all a<br>snabled to all a<br>snabled to all and<br>with PHS scanne<br>and ecompetities<br>and snaple source of the<br>source of the source of the<br>source of the source of the<br>source of the source of the<br>source of the source of the<br>source of the source of the<br>source of the source of the<br>source of the source of the<br>source of the source of the<br>source of the source of the source of the<br>source of the source of the source of the<br>source of the source of the source of the<br>source of the source of the source of the<br>source of the source of the source of the<br>source of the source of the source of the<br>source of the source of the source of the<br>source of the source of the source of the<br>source of the source of the source of the source of the<br>source of the source of the source of the source of the<br>source of the source of the source of the source of the<br>source of the source of the source of the source of the<br>source of the source of the source of the source of the<br>source of the source of the source of the source of the<br>source of the source of the source of the source of the<br>source of the source of the source of the source of the<br>source of the source of the source of the source of the source of the<br>source of the source of the source of the source of the source of the<br>source of the source of the source of t                                                                                                    | Japan dest modes,<br>pro use of 5 Shannels,<br>ng enable to ablow use of<br>et a JaPant (DECT, Sol.)<br>fiftet and used carriers,<br>nor y offiet and used carrier<br>of freauency offiset and used<br>carriers                                                                                                    | 5 channels, la<br>he IP will pes<br>rs.<br>d certiers.  | I the mode the PHS                       | S scarning inter<br>does not comple | tprets continu<br>y with RTX's i | ous signal on o  | a channel as t<br>f the JOECT  | Execute             | ✓ Newir<br>Decm |

Figure 6: HostApp Screenshot for Changing DECT Mode

- 2. Figure 6 presents the GUI of HostApp. The DECT mode can be changed by following the details below:
  - a. Switch to "**Production Test**" tab (marked blue) and under "**Project**" browse to "RtxProdTest.dll" (marked black).
  - b. Click the "SetDectMode" command on the left "Commands" column (marked green) and enter your DECT region (for example, 0x1 = US\_DECT) in the "Parameters" field (marked red).
  - c. Click the "Execute" button (marked yellow), make sure that status in the "Output" is "RSS\_SUCCESS" (marked orange), and then power cycle or reset the module.

## 4.2 How to Set up

1. Power up the fixed part (FP) carrier board either via miniUSB cable or from a battery. When power is supplied, the LEDs on the FP should light up, D5 red and D16 green, as shown in Figure 3. Power up the PP in the same way.

**User Manual** 

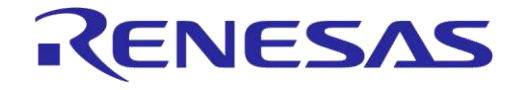

## DA14AVDDECTDEVKT Quick Start Guide

2. Once the DECT link is established between FP and PP, the green LED (D16) turns OFF on both boards and the red LED (D17 in Figure 7 and Figure 8) remains ON.

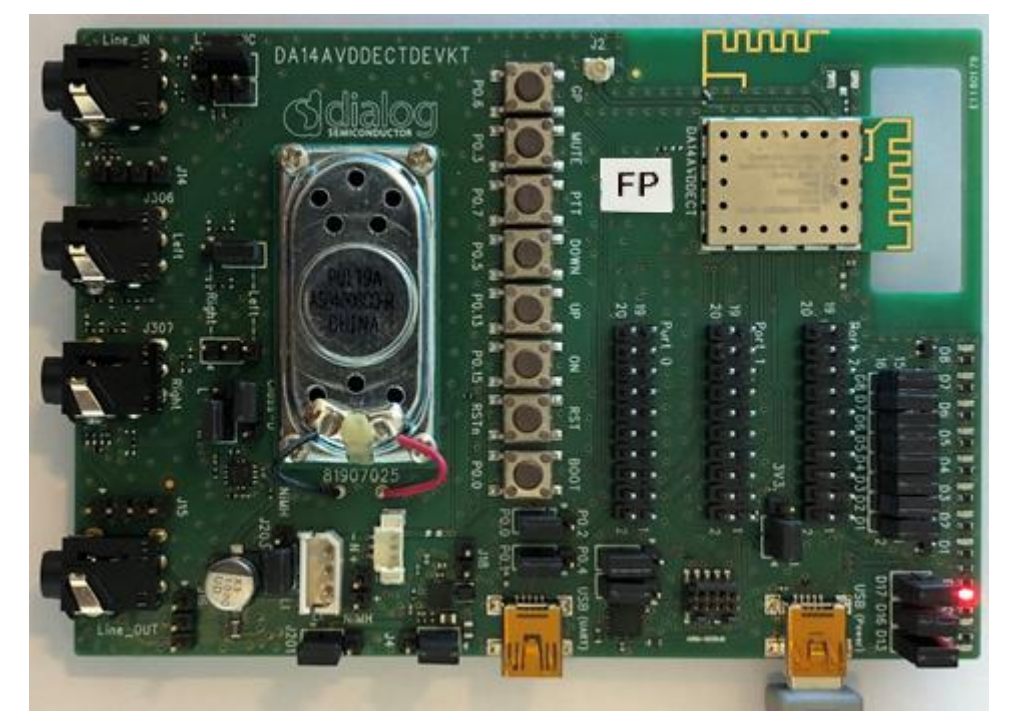

Figure 7: Tour Guide FP in Connected Mode

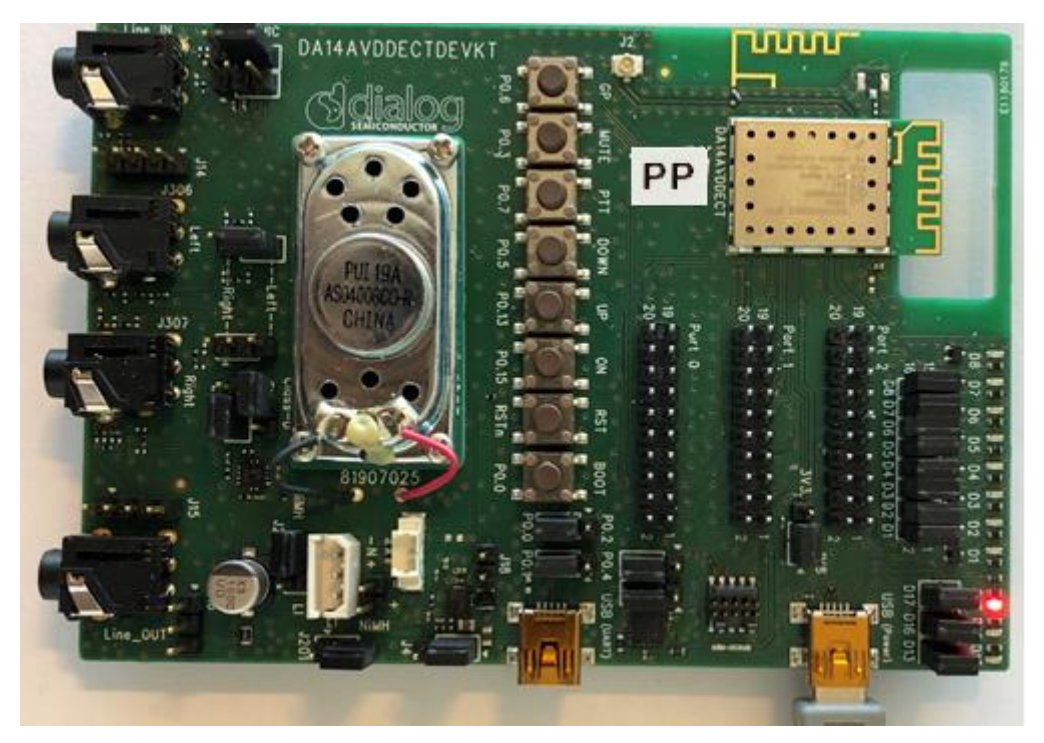

Figure 8: Tour Guide PP in Connected Mode

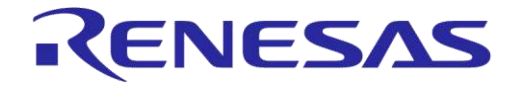

## DA14AVDDECTDEVKT Quick Start Guide

- 3. When the Tour Guide FP and PP are connected, FP will automatically start broadcasting audio.
- 4. Headsets can be connected via a 3.5 mm audio jack (marked red in Figure 9) to the FP carrier board and to the PP carrier board, where the user can listen to broadcasted audio.
- 5. Optionally, smartphone outputs can be connected to "Line\_In" on the FP board (marked blue in Figure 9). Please note that the default analog input gain (+20 dB) is configured for headset use, but it can be easily changed to, for example, 0 dB as described in the Audio Data Stack Tour Guide example application ([2]). Use J9 jumper (marked yellow in Figure 9) to change the audio input from J306 (Headset) to "Line In".

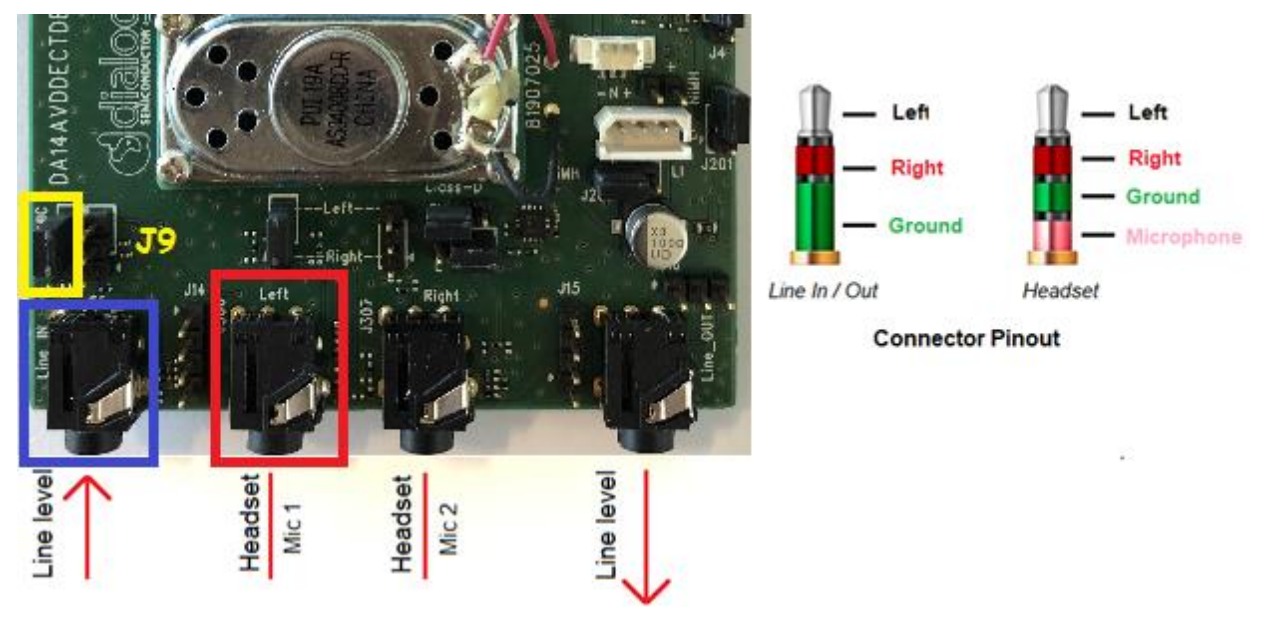

Figure 9: Audio Connector Definition

- 6. In Dialog's Tour Guide System, group members can ask questions to the tour guide after pressing "PTT" button on the PP carrier board. Once the PTT button is pressed, a "question call" is established automatically and the two parties can talk to each other.
- 7. Please refer to Audio Data Stack Tour Guide Example Application ([2]) for more details.

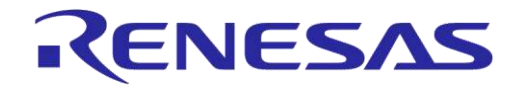

## 5 Embedded Use

This section explains how users can reprogram the AVD module to a Public Address (PA) system or a voice conferencing system using the Smartbeat<sup>™</sup> AVD Studio. To see how to install the Smartbeat<sup>™</sup> AVD studio, refer to the Smartbeat<sup>™</sup> AVD Studio User Manual ([1]).

## 5.1 Hardware Connections

Connect the carrier board and J-Link Lite debugger to your PC as shown in Figure 10, so the SmartBeat<sup>™</sup> AVD Studio can access the target via the Serial Wire Debug (SWD) Interface.

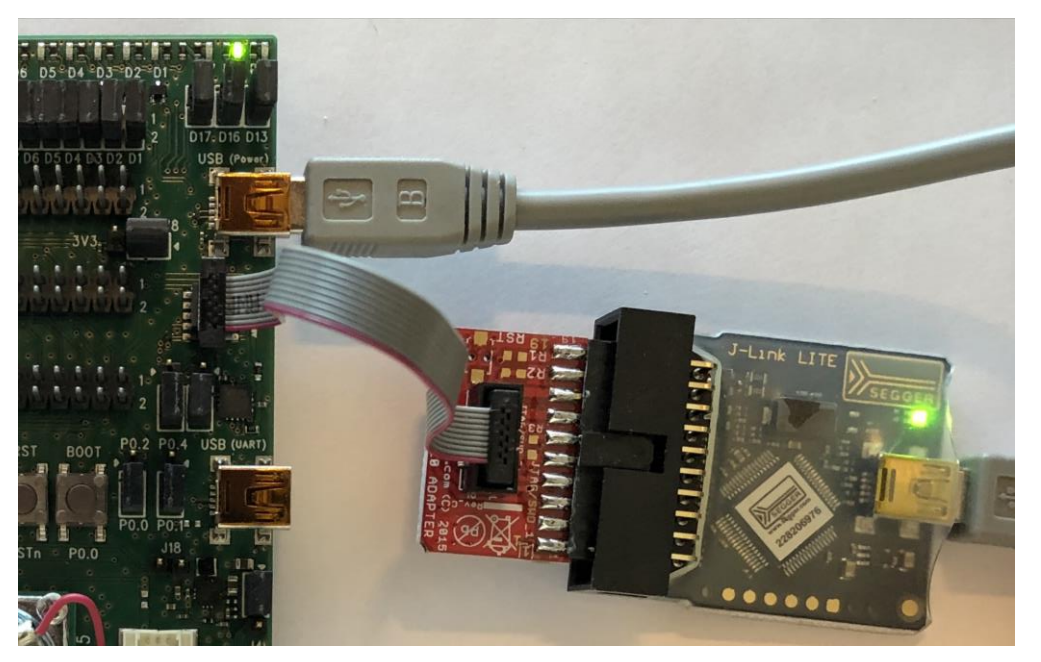

Figure 10: Segger J-Link Debugger Connection to Carrier Board

## 5.2 Working with Smartbeat<sup>™</sup> AVD Studio to Program Public Address System

1. Once the Smartbeat<sup>™</sup> AVD Studio is started up, provide the location of the AVD workspace (see Figure 11, the folder to be selected is called "Workspace\_AVD").

| SDK Selector                                                                                                    | × |
|----------------------------------------------------------------------------------------------------|---|
| Please select a directory where a valid SDK has been extracted                                                                                                |   |
| IMPORTANT: Make sure the selected folder points to the root directory of a valid SDK.<br>If not sure, check "Selecting Workspace" section of the user manual. |   |
| SDK path: V Browse                                                                                                    |   |
|                                                                                                    |   |
| Use this as the default and do not ask again                                                                                                    |   |
| Recent Workspaces                                                                                                    |   |
| Launch Cancel                                                                                                    |   |

Figure 11: Select Workspace in Smartbeat<sup>™</sup> AVD Studio

2. Create a project by clicking File > New > Smartbeat WAM Project (Figure 12).

| User | Manual |
|------|--------|
| 0301 | manaa  |

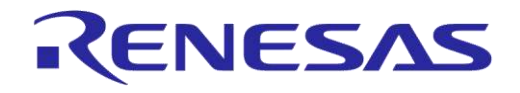

## DA14AVDDECTDEVKT Quick Start Guide

| File   | Edit Source Refactor Navigate                                                                  | Search Project         | Run Window Help                                                                                               |
|--------|------------------------------------------------------------------------------------------------|------------------------|----------------------------------------------------------------------------------------------------|
| 0      | New<br>Open File<br>Open Projects from File System                                             | Alt+Shift+N >          | Makefile Project with Existing Code         C/C++ Project         Project                                     |
|        | Recent Files         >           Close         Ctrl+W           Close All         Ctrl+Shift+W |                        | Convert to a C/C++ Project (Adds C/C++ Nature)     Source Folder     Folder                                   |
| 0.00   | Save<br>Save As<br>Save All<br>Revert                                                          | Ctrl+S<br>Ctrl+Shift+S | C       Source File         M       Header File         C       File from Template         C       Class      |
| 8      | Move<br>Rename<br>Refresh<br>Convert Line Delimiters To                                        | F2<br>F5<br>>          | Other     Ctrl+N       SmartBeat WAM Project     Ctrl+N       SmartBeat CVM Project     SmartBeat CVM Project |
| 5 F (0 | Print<br>Import<br>Export                                                                      | Ctrl+P                 |                                                                                                    |
|        | Properties<br>Switch Workspace<br>Restart                                                      | Alt+Enter              |                                                                                                    |

#### Figure 12: Create a New Project in Smartbeat<sup>™</sup> AVD Studio to Program Audio Data Stack

3. Select the "WAM PA Fp" template type for Public Address FP configuration and choose a name for the project (Figure 13).

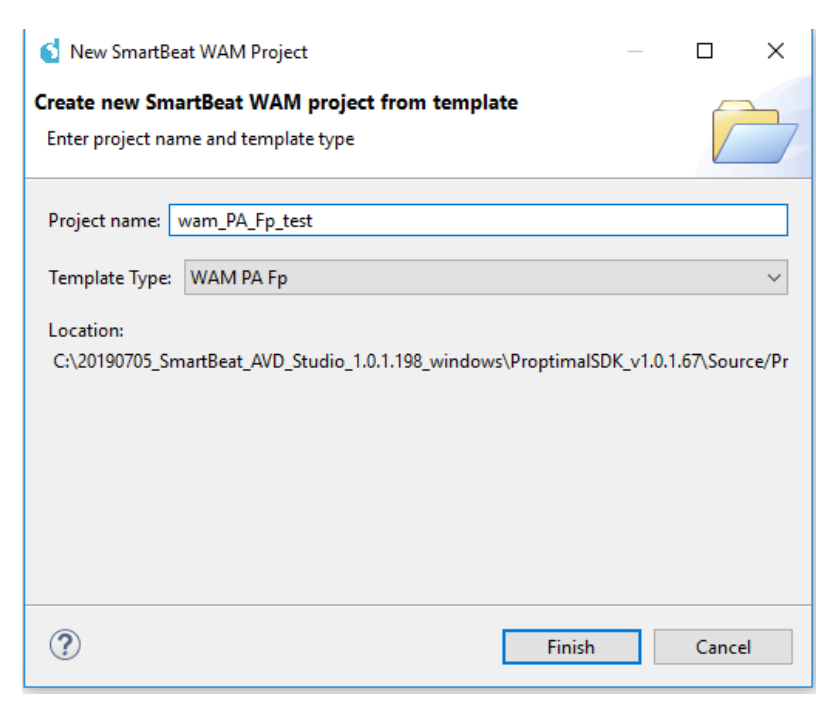

Figure 13: New Project Setup (Audio Data Stack)

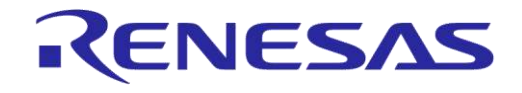

## DA14AVDDECTDEVKT Quick Start Guide

v

4. The project structure should look like Figure 14. Make sure that the **Build** folder has all .bat files (bc, be, and bp).

| 🔁 wam_   | PA_Fp_test        |
|----------|-------------------|
| 🗸 🗁 Ар   | р                 |
| > 🗁      | Include           |
| .c       | FpAudio.c         |
| .c       | FpBattery.c       |
| .c       | FpCc.c            |
| .c       | FpKeyboard.c      |
| .c       | FpLed.c           |
| .c       | FpMain.c          |
| .c       | FpMm.c            |
| .c       | FpNvs.c           |
| .c       | Keyboard.c        |
|          | node.ncf          |
| 🗸 🗁 Bu   | ild               |
| <b>S</b> | ba.bat            |
| <b>S</b> | baNewHardware.bat |
| <b>S</b> | bc.bat            |
| <b>S</b> | be.bat            |
| <b>S</b> | bp.bat            |
| <b>S</b> | FwuDump.bat       |
| Lò.      | makefile          |
|          | node.ncf          |

#### Figure 14: Project Structure (Audio Data Stack)

5. Build the project by clicking on "Build All" (Figure 15).

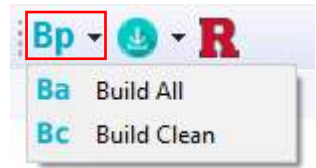

#### Figure 15: Build Project Options

6. Click on "DUT Connection Manager" and click on "SWD" to connect to J-Link Lite debugger:

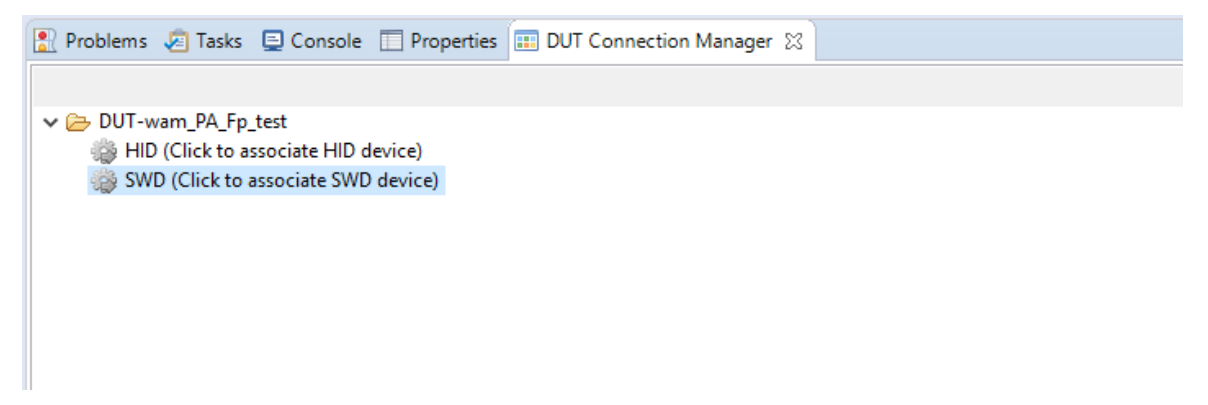

#### Figure 16: DUT Connection Manager View

| User Manual | Revision 1.2 | 18-Jan-2021                |  |
|-------------|--------------|----------------------------|--|
| CFR0012     | 14 of 22     | © 2022 Renesas Electronics |  |

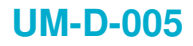

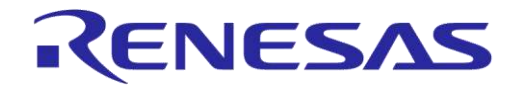

7. Now download Stack and COLA application to the target DUT (Figure 17).

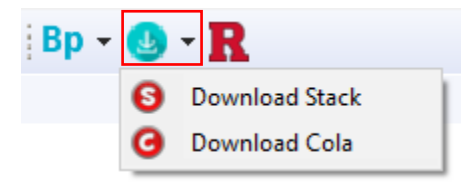

#### Figure 17: Download Stack/Cola Application

8. If you are using the carrier boards outside of EU region, change the DECT region accordingly by using the HostApp tool (see Figure 29). See section 4.1.

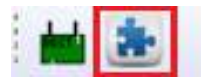

Figure 18: Open HostApp tool (See Toolbar)

9. Now, Cola is disabled by default. In order to enable it, connect to the HID Interface by clicking on "**DUT Connection Manager**" tab and then click on "HID" (see Figure 19).

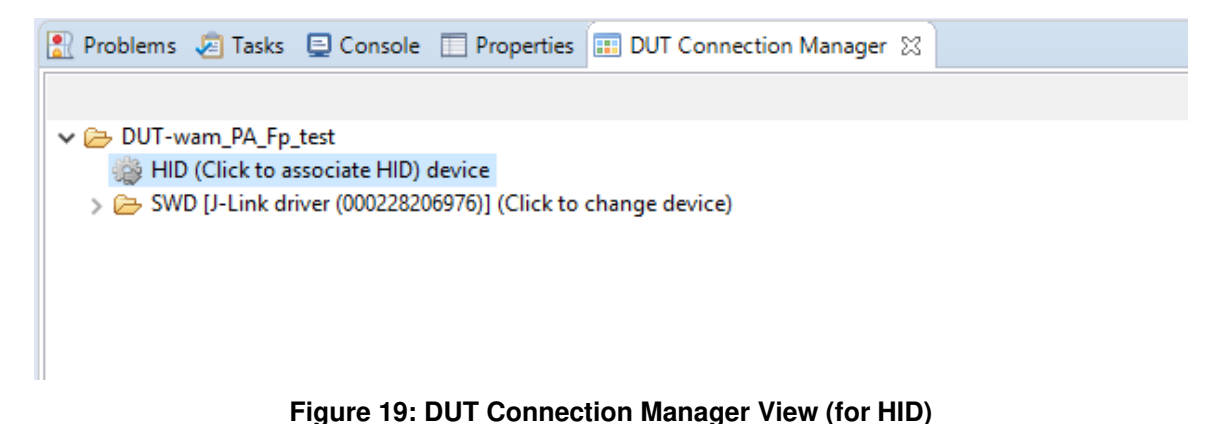

10. Now enable Cola (marked blue in Figure 20) and then Reset (marked red in Figure 20) the board.

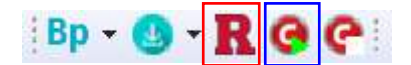

Figure 20: Enable Cola and Reset (See Toolbar)

- 11. To create a new project for the PP carrier board, follow the same procedure but change the template type to "WAM PA Pp" in step 3.
- 12. Once both the FP and PP carrier boards are programmed, register PP to FP.
- 13. Long press the MUTE button to initiate the registration mode on FP until the red LED (D17) and the orange LED (D13) start blinking simultaneously (1 sec on/1 sec off). See Figure 21.

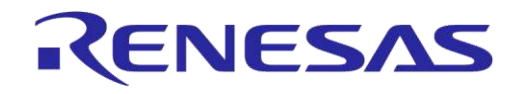

## DA14AVDDECTDEVKT Quick Start Guide

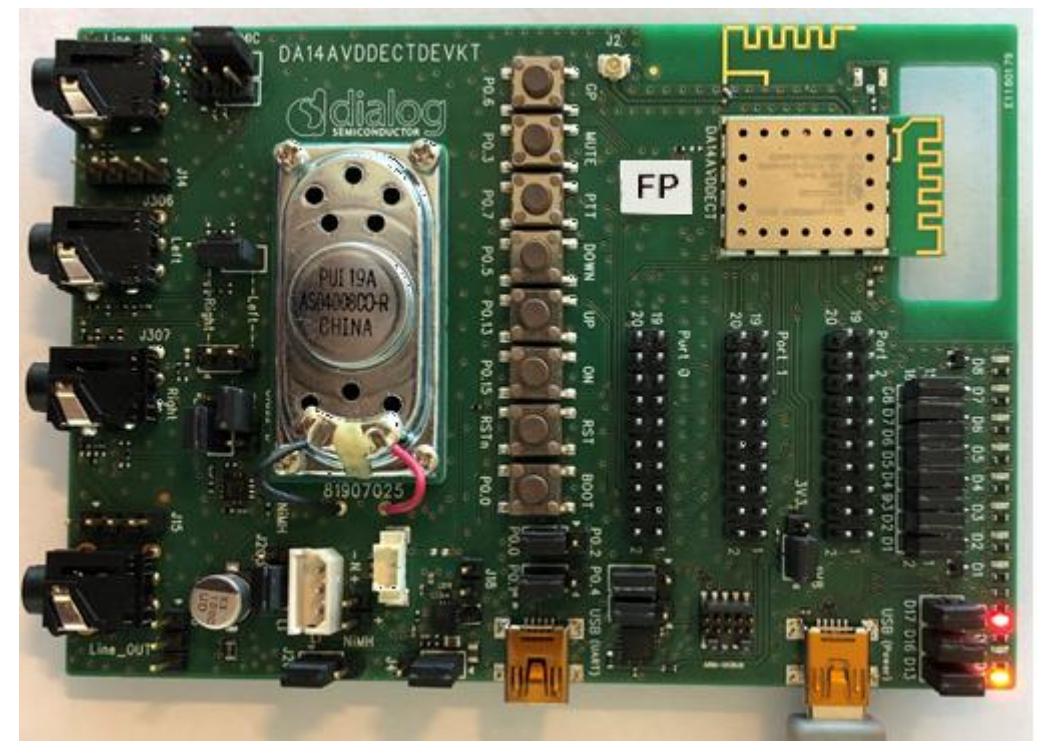

Figure 21: Public Address FP in Registration Mode

14. Press MUTE button during power-up to initiate the registration mode on PP. Wait until red LED (D17) starts blinking (1 sec on/1 sec off) and Green LED (D16) is constantly on. See Figure 22.

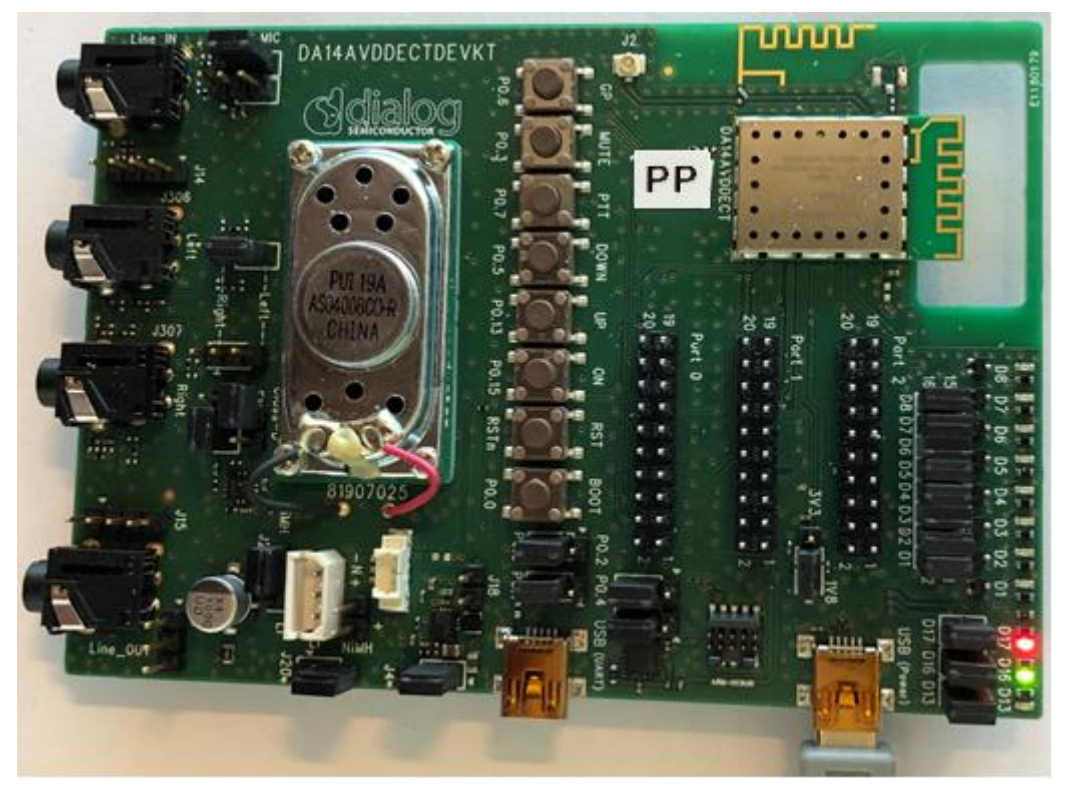

Figure 22: Public Address PP in Registration Mode

15. Registration should be completed within seconds, then audio connection is automatically established by the application. Red LED (D17) remains constantly ON, indicating that both boards are now connected (see Figure 7 and Figure 8).

#### **User Manual**

**Revision 1.2** 

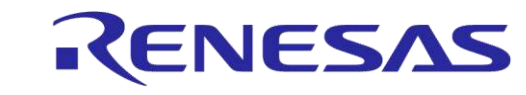

#### DA14AVDDECTDEVKT Quick Start Guide

- 16. In the Public Address system PP sends audio to FP. Audio connections can be done in a way similar to step 4 in section 4.2.
- 17. Please refer to Audio Stack Public Address Example Application ([3]) for more details.

## 5.3 Working with Smartbeat<sup>™</sup> AVD Studio to Program Voice Conferencing System

- 1. Make sure the proper hardware connection is in place (see section 5.1).
- 2. Select a proper workspace as described in step 1 in section 5.2.
- 3. Create a project by clicking File > New > Smartbeat CVM Project.

| File | Edit Source Refactor Navigate                                      | Search Project         | Run         | Window                                              | Hel                    | p                                  |                          |        |
|------|--------------------------------------------------------------------|------------------------|-------------|-----------------------------------------------------|------------------------|------------------------------------|--------------------------|--------|
| ۵,   | New<br>Open File<br>Open Projects from File System<br>Recent Files | Alt+Shift+N >          |             | Makefile Pr<br>C/C++ Pro<br>Project<br>Convert to   | oject<br>ject<br>a C/C | with Existing C<br>C++ Project (Ac | ode<br>Ids C/C++ Nature) |        |
|      | Close All                                                          | Ctrl+W<br>Ctrl+Shift+W |             | Source Fold<br>Folder                               | ler                    |                                    |                          |        |
|      | Save<br>Save As<br>Save All<br>Revert                              | Ctrl+S<br>Ctrl+Shift+S | C<br>h<br>C | Source File<br>Header File<br>File from Te<br>Class | empla                  | ate                                |                          |        |
|      | Move<br>Rename                                                     | F2                     |             | Other<br>SmartBeat                                  | WAM                    | Project                            |                          | Ctrl+N |
| 38   | Refresh<br>Convert Line Delimiters To                              | F5<br>>                | C           | SmartBeat                                           | CVM I<br>File          | Project                            |                          |        |
| 8    | Print                                                              | Ctrl+P                 | <b></b>     | nn den en hond.                                     | 0.00                   |                                    |                          |        |
|      | Import<br>Export                                                   |                        |             |                                                     |                        |                                    |                          |        |
|      | Properties                                                         | Alt+Enter              |             |                                                     |                        |                                    |                          |        |
|      | Switch Workspace<br>Restart<br>Exit                                | >                      |             |                                                     |                        |                                    |                          |        |

Figure 23: Create a New Project in Smartbeat<sup>™</sup> AVD Studio to program Voice Data Stack

4. Select the "CVM STD Fp" template, type and choose a name for the project (Figure 24).

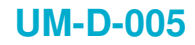

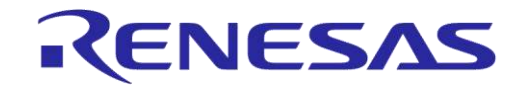

| 🚺 New SmartBe                                  | at CVM Project                       | _                 | _       |         | ×     |
|------------------------------------------------|--------------------------------------|-------------------|---------|---------|-------|
| Create new SmartBeat CVM project from template |                                      |                   |         |         | 5,    |
| Enter project na                               | me and template type                 |                   |         |         |       |
| Project name:                                  | cvm_STD_Fp_test                      |                   |         |         |       |
| Template Type:                                 | CVM STD Fp                           |                   |         |         | ~     |
| Location:<br>C:\20190705_Sr                    | nartBeat_AVD_Studio_1.0.1.198_windov | vs\ProptimalSDK_\ | /1.0.1. | 67∖Sour | ce/Pr |
|                                                |                                      |                   |         |         |       |
| ?                                              |                                      | Finish            |         | Cance   | :     |

#### Figure 24: New Project Setup (Voice Conferencing stack)

5. The project structure should look like Figure 25. Make sure that the **Build** folder has all .bat files (bc, be, and bp).

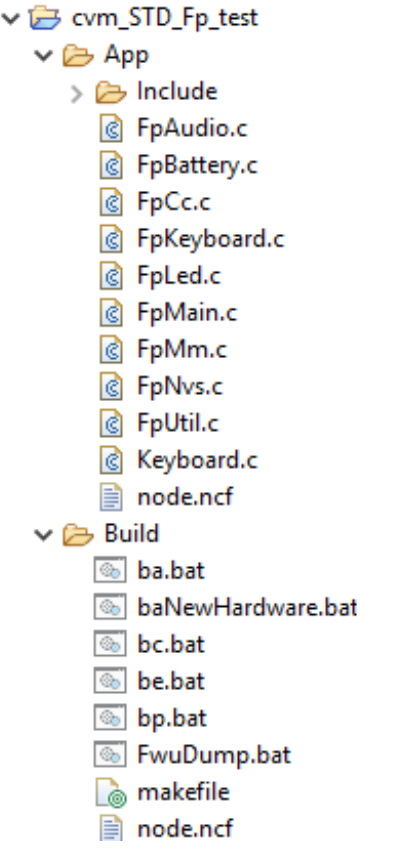

#### Figure 25: Project Structure (Voice Data Stack)

6. Build the project by clicking on "Build All" (Figure 26).

| User | Manual |  |
|------|--------|--|
| 0301 | manual |  |

## RENESAS

## DA14AVDDECTDEVKT Quick Start Guide

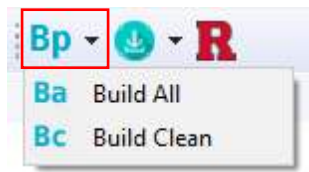

#### Figure 26: Build Project Options (See Toolbar)

 Click on "DUT Connection Manager" and click on "SWD" to connect to J-Link Lite debugger (Figure 27).

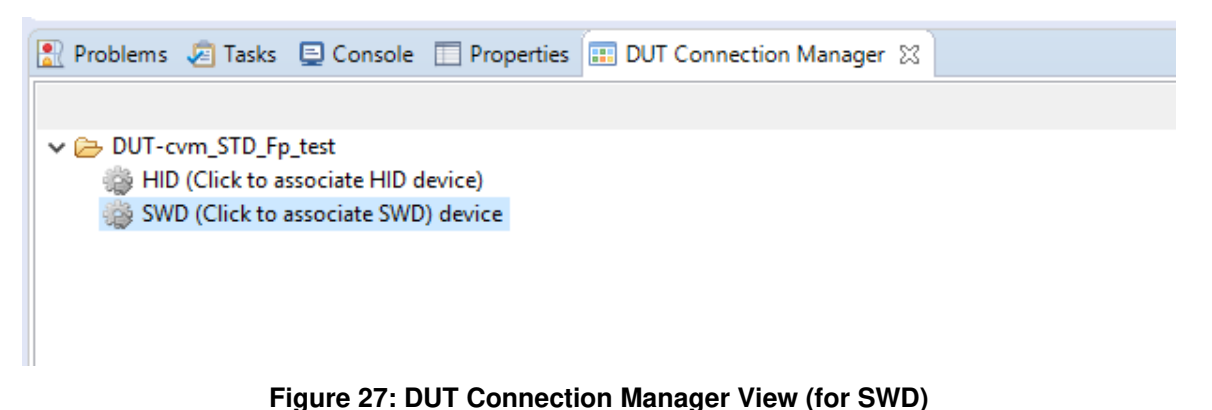

8. Now download Stack and COLA application to the target DUT (Figure 28).

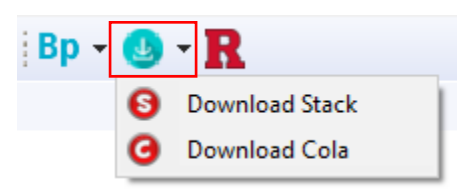

#### Figure 28: Download Stack/Cola Application (See Toolbar)

9. If you are using the carrier boards outside of EU region, change the DECT region accordingly by using the HostApp tool (see Figure 29). See section 4.1.

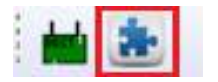

Figure 29: Open HostApp Tool (See Toolbar)

10. Now, Cola is disabled by default. In order to enable it, connect to the HID Interface by clicking on "**DUT Connection Manager**" tab and then click on "HID". (See Figure 30).

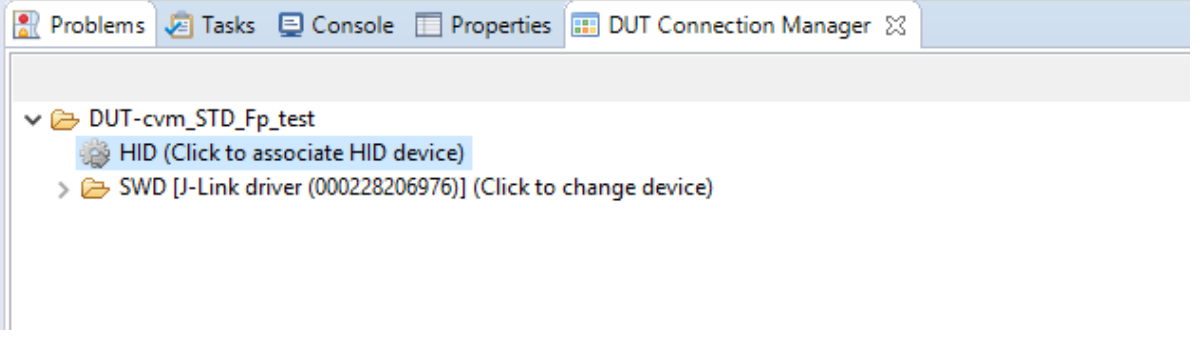

#### Figure 30: DUT Connection Manager View (for HID)

| Jser Manual Revision 1.2 18-Jan-20 | 21 |
|------------------------------------|----|
|                                    |    |

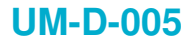

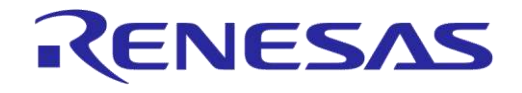

11. Now enable the Cola (marked blue in Figure 31) and then Reset the board (marked red in Figure 31).

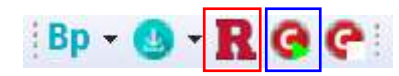

Figure 31: Enable Cola and Reset (See Toolbar)

- 12. To create a new project for the PP carrier board, follow the same procedure but change the template type to "**CVM STD Pp**" in step 4 follow rhe same procedure.
- 13. Once both the FP and PP carrier boards are programmed, registration can be done in a way similar to step 13 in section 5.2.
- 14. Please refer to Voice Data Stack Voice Conferencing Example Application ([4]) for more details.

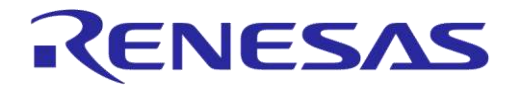

## **Revision History**

| Revision | Date        | Description                          |
|----------|-------------|--------------------------------------|
| 1.2      | 18-Jan-2022 | Updated logo, disclaimer, copyright. |
| 1.1      | 11-09-2020  | Section 5.2 updated steps            |
| 1.0      | 04-Nov-2019 | Initial version.                     |

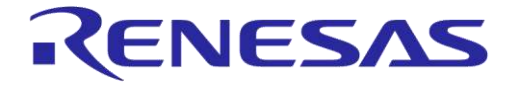

#### **Status Definitions**

| Status                  | Definition                                                                                                    |
|-------------------------|----------------------------------------------------------------------------------------------------|
| DRAFT                   | The content of this document is under review and subject to formal approval, which may result in modifications or additions. |
| APPROVED<br>or unmarked | The content of this document has been approved for publication.                                                              |

#### **RoHS Compliance**

Dialog Semiconductor's suppliers certify that its products are in compliance with the requirements of Directive 2011/65/EU of the European Parliament on the restriction of the use of certain hazardous substances in electrical and electronic equipment. RoHS certificates from our suppliers are available on request.